## How to withdraw from all classes this semester (student view):

- 1) Go to UCanWeb. Enter Secure Area. Login the same way you do to your email or Brightspace.
- 2) Go to Student Menu, then Registration, then "UCanWeb 9 Request to Withdraw this semester".

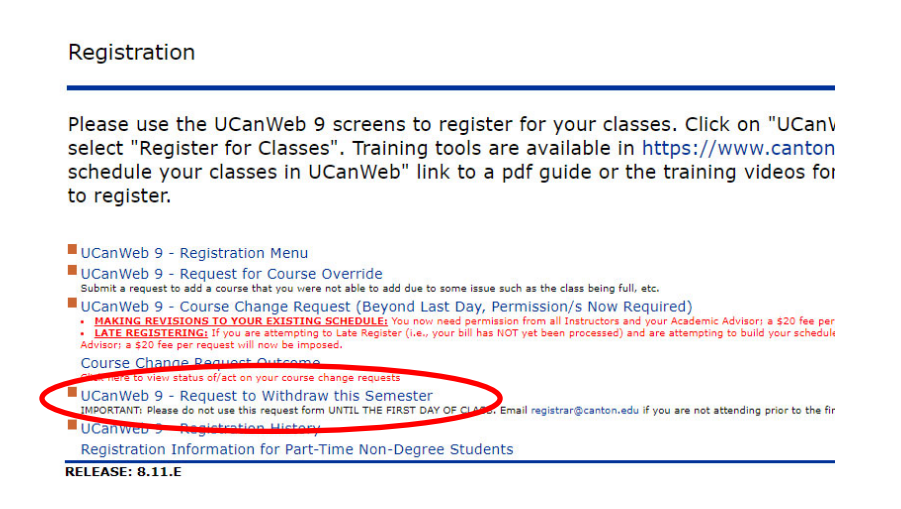

**Fill out the form as shown here.** When you click submit, it will generate an email to your advisor to begin the review process. A total withdrawal is reviewed by a number of campus offices and can take a few days to process.

## Request To Withdraw This Semester

Please complete the following request if you wish to withdraw from all of your courses for the current academic semester.

\*\* Please view campus resources available if you have questions by clicking on this link. http://www.canton.edu/email/Resource\_Listing.pdf \*\*

PLEASE NOTE: If you are not a matriculated student at SUNY Canton (non-degree), you will not use this form. Please use the Course Change Notice http://www.canton.edu/registrar/cc withdraw from your courses. Students enrolled in summer or winter term must also use the Course Change Notice to withdraw from courses.

Once the required information is submitted, please continue to check your SUNY Canton email for important information from various campus offices regarding your wither final opportunity to cancel your withdrawal request prior to being withdrawn.

Students may not withdraw from college during the last ten instruction days of a full semester, exclusive of the final exam period. (Dates available on the academic calenda and fees are dependent on the date of withdrawal. Your withdrawal date will be the date of initial submission (provided you do not request your withdrawal be canceled).

Entry of a working telephone number is required; please input only numbers and dashes. Alphabetic characters will be rejected.

Residential Students: Please note, card access to your building/suite/wing will no longer work once your withdrawal request has been processed. Please email your Reside you are not able to vacate within the 24 hour College policy.

**Submitting this request will START the process. You need to watch your Canton email for updates and approvals.** IF you live on campus, start talking to your RA about when you will be moving out. Return any library or borrowed materials.